# 2015

Deer Park Union Free School District

Anastasia Tzortzatos District Administrator of Technology

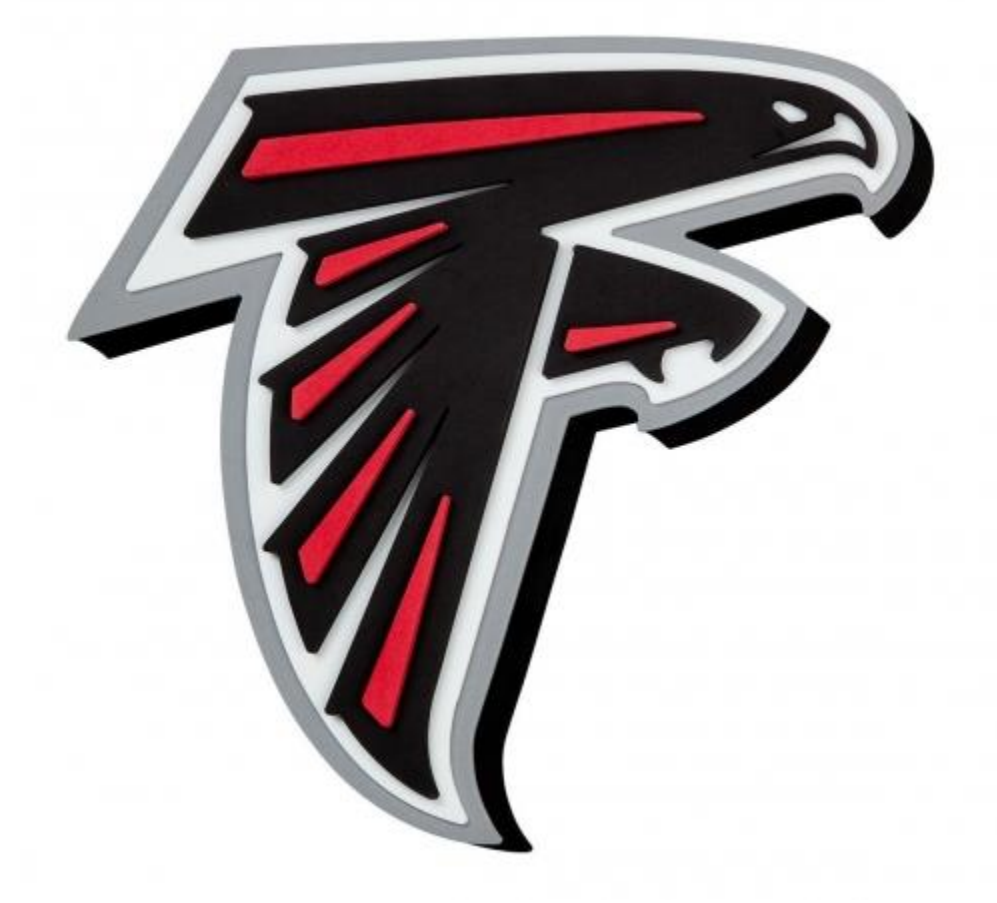

# [PARENT PORTAL USER GUIDE]

# **Table of Contents**

| What is Parent Portal?               |
|--------------------------------------|
| How does a parent/guardian log in?2  |
| New User                             |
| Returning User2                      |
| Reset Username or Password2          |
| Features                             |
| Welcome Screen                       |
| Schedule– (Secondary Level Only)4    |
| Attendance – (Secondary Level Only)4 |
| Assessments                          |
| Transportation                       |
| Demographics                         |
| Messages                             |
| Household Information5               |
| Family Members5                      |
| Contact Preferences                  |
| Access Log6                          |
| Notification Settings7               |
| Campus Backpack8                     |
| What is Campus Backpack?8            |
| How does it work?9                   |

#### What is Parent Portal?

The *Parent Portal* provides parent/guardians with easy, secure, and real time access to student attendance history, grades, assessment scores, transportation, and student schedules. Progress reports (Robert Frost/High School) and report cards (ALL Schools) will be provided through the *Campus Backpack* area of the Parent Portal in lieu of postal mail. There is no cost to use the Parent Portal.

## How does a parent/guardian log in?

- Go to http://deerparkschools.org
- Click on Parents/Students menu tab
- Select Infinite Campus Parent Portal selection

| District - Board of Education - School | • Departments • | Parents/Students -      | Athletics - | Staff -       | Calendars <del>+</del> |
|----------------------------------------|-----------------|-------------------------|-------------|---------------|------------------------|
|                                        |                 | Bus Schedules/School    | Hours       |               |                        |
| DEED DAD                               | VSCU            | Google Apps             | 1           | лот           | -                      |
|                                        | NUCH            | Digital Library         | 1           |               |                        |
| Select Language                        |                 | Infinite Campus Parent  | Portal      | arch:         | Q                      |
|                                        |                 | MySchoolBucks           |             |               |                        |
|                                        |                 | Parent's Bill of Rights | 5 C         | on Social Med | ia (click to rea       |

#### **New User**

- Print application for parental use of portal by clicking the "CLICK HERE" link next to NEW USER
  - A PDF file will open.
  - o Print, fill out and mail back to Technology department
    - 41 Homer Ave

Deer Park, NY 11729

#### **Infinite Campus Parent Portal**

The Deer Park School District is using the Infinite Campus Parent Portal to provide parent/guardians with easy, secure, and real time access to student attendance history, grades, assessment scores, transportation, and student schedules. Progress reports (Robert Frost/High School) and report cards (ALL Schools) will be provided through the Campus Backpack area of the Parent Portal in lieu of postal mail. There is no cost to use the Parent Portal.

NEW USERS - If you do not have a Parent Portal account, please CLICK HERE to complete the Parent Portal Access Form.

RETURNING USERS - CLICK HERE to access the Deer Park Schools Parent Portal login page. If you do not remember your username and/or password, please email us at parentportal@deerparkschools.org with your request using the same e-mail address used to register for the account. Password reset requests cannot be made over the phone or at the individual school buildings!

#### Returning User

• Click on "CLICK HERE" link next to **RETURNING USERS** to access the parent portal.

#### **Reset Username or Password**

Please email parent portal@deerparkschools.org

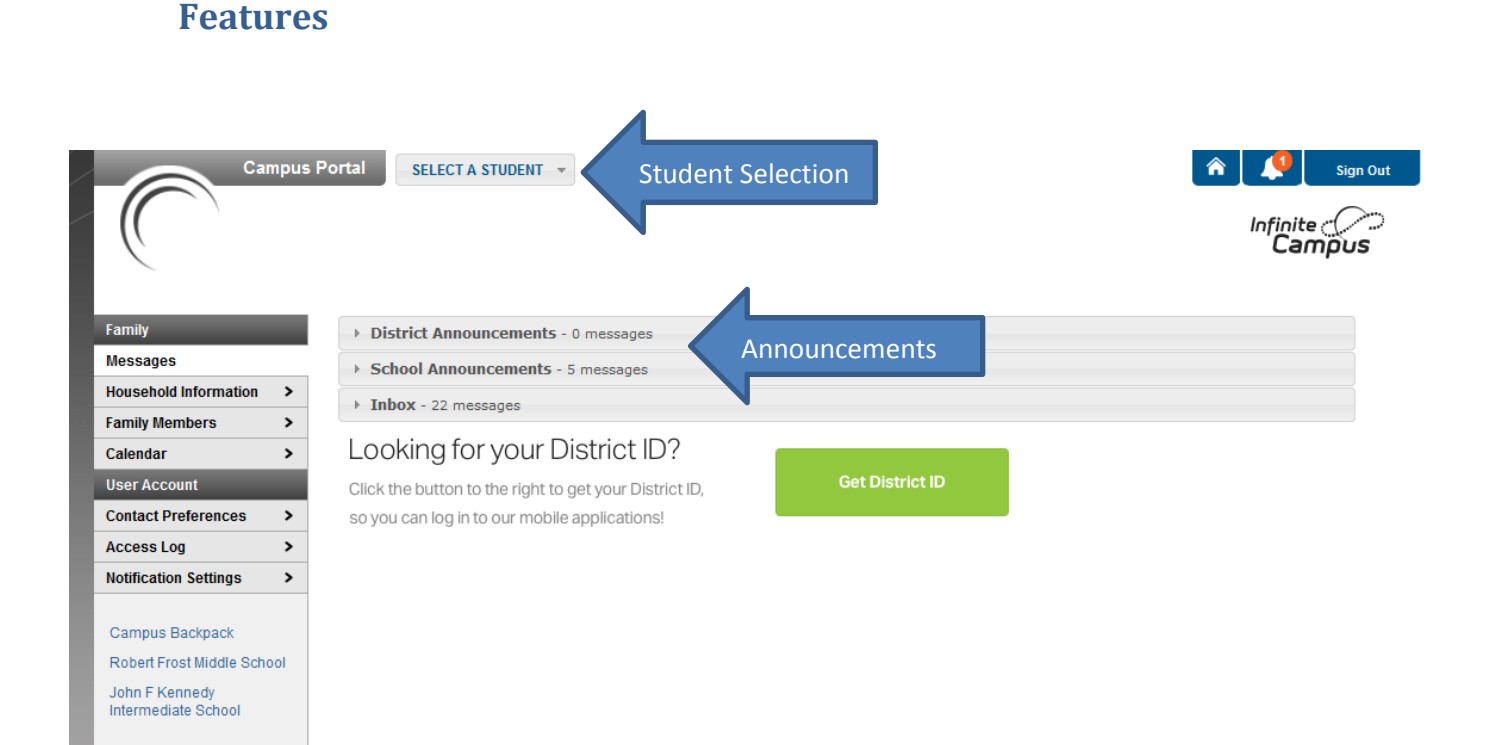

#### **Welcome Screen**

- Announcements appear on the main page
- If you have multiple children you must select a single child in order to view the student information
  - Once you select a student it takes you to a calendar page which on the secondary level will show any assignments posted by the teacher
- The menu to the left allows parent/guardian to navigate the information available. This changes based on the building your child attends.

|                |   | Course Schedule                                                                                                    |    |
|----------------|---|----------------------------------------------------------------------------------------------------|----|
| Calendar       | > |                                                                                                    |    |
| Schedule       |   | <ul> <li>Click on Class Name for Current Assignments and Scores</li> <li>Click on Teacher Name for Email</li> </ul> |    |
| Attendance     | > | Term Q1         Term Q2         Term Q3         Term Q4                                                             |    |
|                |   | (09/01/15-11/06/15) (11/09/15-01/22/16) (01/25/16-04/08/16) (04/11/16-06/24/16)                                     | 6) |
| Assessment     | > | 9730-6 Home Base 7W 9730-6 Home Base 7W 9730-6 Home Base 7W 9730-6 Home Base 7W                                     | W  |
| Transportation | > | HB  Class Teacher  Class Teacher  Class Teacher    Rm: B39  Rm: B39  Rm: B39                                        |    |
| Demographics   | > | 5701-10 Span 7 5701-10 Span 7 5701-10 Span 7                                                                        |    |
| Family         |   | Class Teacher     Class Teacher     Class Teacher       Rm: A23     Rm: A23     Rm: A23                             |    |

# Schedule- (Secondary Level Only)

The schedule menu is a way to view your child's schedule. From this option you can perform many tasks from a single screen.

- Email a child's teachers by clicking on the envelope icon or teacher's name
- View the teacher's gradebook by clicking on the class name

| Calondar                                                                                                    | >                   |                |                                 |                               |                  |          |                |         |                        |                       |                          |                               |      |            |               |                      |        |            |      |       |    |     |
|----------------------------------------------------------------------------------------------------|---------------------|----------------|---------------------------------|-------------------------------|------------------|----------|----------------|---------|------------------------|-----------------------|--------------------------|-------------------------------|------|------------|---------------|----------------------|--------|------------|------|-------|----|-----|
| Schedule                                                                                                    | <u> </u>            | 0              | C                               | )cto                          | ber 2            | 015      | ;              |         |                        | No                    | ven                      | ıber                          | 201  | 5          |               |                      | De     | ecen       | nber | 201   | 5  | C   |
|                                                                                                    |                     | Su             | Мо                              | Tu                            | We               | Th       | Fr             | Sa      | Su                     | Мо                    | Tu                       | We                            | Th   | Fr         | Sa            | Su                   | Мо     | Tu         | We   | Th    | Fr | Sa  |
| Assessment                                                                                                    | >                   |                |                                 |                               |                  | 1        | 2              | 3       | 1                      | 2                     |                          | 4                             | 5    | 6          | 7             |                      |        | 1          | 2    | 3     | 4  |     |
| Francesetation                                                                                                    |                     | - 4            | 5                               | 6                             | - 7              | 8        | 9              | 10      |                        | 9                     | 10                       | 11                            | 12   | 13         | 14            | 6                    | - 7    | 8          | 9    | 10    | 11 | 13  |
| ransportation                                                                                                    | >                   | 11             | 12                              | 13                            | 14               | 15       | 16             | 17      | 15                     | 16                    | 17                       | 18                            | 19   | 20         | 21            | 13                   | 14     | 15         | 16   | 17    | 18 | 1   |
| )emographics                                                                                                    | >                   | 18             | 19                              | 20                            | 21               | 22       | 23             | 24      | 22                     | 23                    | 24                       | 25                            | 26   | 27         | 28            | 20                   | 21     | 22         | 23   | 24    | 25 | 2   |
| amily                                                                                                    |                     |                | 26                              | 27                            | 28               | 20       | 20             | 0.4     |                        | 30                    |                          |                               |      |            |               | 27                   |        | 20         |      |       |    |     |
|                                                                                                    |                     | 25             | 20                              | 21                            | 20               | 29       | 50             | 21      | 29                     | 50                    |                          |                               |      |            |               | - /                  | 20     | 20         |      | 01    |    |     |
| lessages                                                                                                    | <b>&gt;</b> Di      | ates ti        | hat are                         | e high                        | lighted          | can l    | be clic        | cked to | view d                 | daily pe              | eriod                    | details                       |      | Exc        | used          | Une                  | excuse | ed         | Exen | npt   | Un | kno |
| Messages<br>Iousehold Information                                                                                    | > Di                | ates th        | hat are                         | e high                        | lighted          | can l    | be clic        | cked to | view d                 | Jaily pe              | eriod                    | details                       |      | Exc        | used          | Une                  | excuse | ed         | Exen | npt   | Un | kno |
| Messages<br>Household Information<br>Family Members                                                                  | > Di<br>><br>>      | ates the Cou   | hat an                          | e high                        | lighted          | can l    | be clic        | cked to | view o                 | Jaily pe              | eriod                    | details<br>Att                | en   | Exc        | used          | Une                  |        | ed         | Exen | npt   | Un | kno |
| Messages<br>Household Information<br>Family Members<br>Calendar                                                      | > Di<br>><br>><br>> | ates th<br>Cou | hat an                          | e high                        | lighted          | can l    | be clic        | cked to | view d                 | laily pe              | eriod                    | <sup>details</sup><br>Att     | ene  | Exc<br>dar | used          | view                 | xcuse  | otio       | Exen | npt   | Un | kno |
| Messages<br>Household Information<br>Family Members<br>Calendar<br>User Account                                      | > Da<br>><br>><br>> | ates th<br>Cou | hat are                         | e high                        | lighted<br>eriod | can I    | be clic<br>Day | cked to | view of<br>erm<br>by ( | daily pe              | riod                     | details<br>Att                | ene  | Exc        | used          | view                 | xcuse  | ed Dtio    | Exen | npt   | Un | kno |
| Messages<br>Household Information<br>Family Members<br>Calendar<br>User Account<br>Contact Preferences               | > Da                | cou            | hat ard<br>Irse<br>Atte<br>Cour | e high                        |                  | Su       | be clic<br>Day | cked to | view of<br>erm         | daily pe<br>Cour      | eriod<br><sup>-</sup> S  | details<br>Att                | en ( | Exc        | used          | Une<br>View<br>ods A | / Op   | ed<br>Dtio | Exen | npt   | Un | kno |
| Messages<br>Household Information<br>Family Members<br>Calendar<br>User Account<br>Contact Preferences<br>Access Log | > Da                | Cou            | hat are<br>urse<br>Atte<br>Cour | e high<br>P<br>nda<br>se<br>9 | eriod            | Su<br>Su | Day<br>mm      | Tenary  | view of                | daily pe<br>Cour<br>L | eriod<br>S<br>S<br>Feacl | details<br>Att<br>her<br>w, J | en   | Exc        | nCC Y<br>Peri | Une<br>view          | / Op   | ed<br>Dtio | Exen | Tardy | Un | kno |

### **Attendance - (Secondary Level Only)**

The attendance menu shows a student's attendance. This option is for the secondary level only. This information can be as specific as a period on a given day or as general as a cumulative view. The following options are available:

- Course
- Period
- Day
- Term

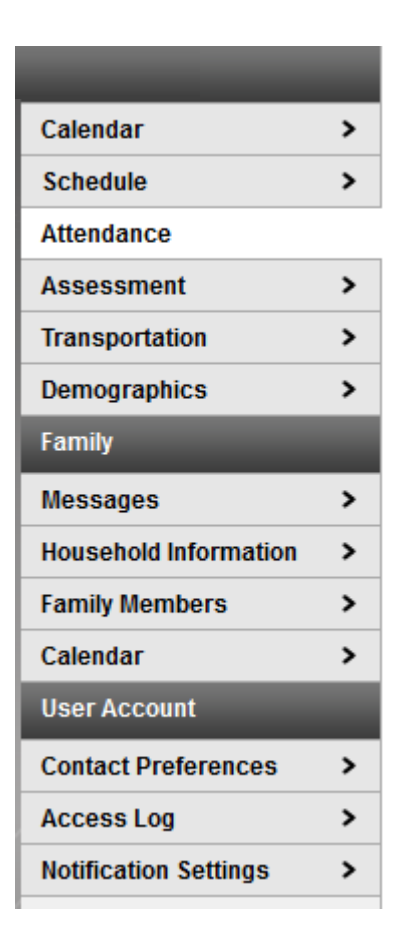

#### Assessments

This tab provides scores on all state assessments as well as benchmark exams given by the district.

#### **Transportation**

This shows the child's bus information.

#### **Demographics**

The demographics tab contains the demographic information of the student.

#### **Messages**

This tab takes you back to the main page where announcements are listed. Beneath the announcements is an inbox with messages to the parent/guardian.

#### **Household Information**

The household information tab provides the home phone number as well as the street address.

#### **Family Members**

The family members tab lists all relatives living within the household that the student resides in.

|                                       | mpus P | Portal SELECT A ST                                 | TUDENT -       |                    |                     |                  |                               |                             | î 🌔             | Sign Out       |
|---------------------------------------|--------|----------------------------------------------------|----------------|--------------------|---------------------|------------------|-------------------------------|-----------------------------|-----------------|----------------|
|                                       |        |                                                    |                |                    |                     |                  |                               |                             | Infinit<br>Ca   | te ())<br>mpus |
| Family                                |        | Message Contact                                    | Preference     | es                 |                     |                  |                               |                             |                 |                |
| Messages                              | >      |                                                    |                |                    |                     |                  |                               |                             |                 |                |
| Household Information                 | >      | Email Address:                                     | YourEmail@l    | here.com           |                     |                  |                               |                             |                 |                |
| Family Members                        | >      | Secondary Email Address:                           |                |                    |                     |                  | Upc                           | late Contact Er             | mail(s)         |                |
| Calendar                              | >      |                                                    |                |                    |                     |                  |                               |                             |                 |                |
| User Account                          |        | la star stimur                                     |                |                    |                     |                  |                               |                             |                 |                |
| Contact Preferences                   |        | Instructions:                                      |                |                    |                     |                  |                               |                             |                 |                |
| Access Log                            | >      | For each type of message                           | (Emergency, At | tendance, Behav    | ior, General Notifi | cation, Priority | Notification, Teacher) select | t how you prefer to receive | e that message. |                |
| Notification Settings                 | >      |                                                    |                | Emergency          | Attendance          | Behavior         | General Notification          | Priority Notification       | Teacher         |                |
| Campus Backpack                       |        |                                                    |                | <b>V</b>           | <b>V</b>            |                  |                               |                             |                 |                |
| Robert Frost Middle Sch               | ool    |                                                    |                |                    |                     |                  |                               |                             |                 |                |
| John F Kennedy<br>Intermediate School |        | † Your district may send so<br>preferred language. | me communicat  | tions in languages | s other than Englis | sh, if you prefe | er to be contacted in a anot  | her language please specify | y your          |                |
|                                       |        | Preferred Language US                              | English 💌      | Ur                 | odate P <u>re</u>   | ferred           | Language                      |                             |                 |                |
| Click Saval                           |        | Save                                               |                |                    |                     |                  | 0 0                           |                             |                 |                |
| Click Save!                           | -/     | Jure                                               |                |                    |                     |                  |                               |                             |                 |                |
|                                       |        |                                                    |                |                    |                     |                  |                               |                             |                 |                |

## **Contact Preferences**

The contact preferences tab is where the parent/guardian can update their email address as well as adding a secondary email address (Don't forget to click Save!)

### **Access Log**

The access log tab allows the parent/guardian to see when the portal was accessed.

| Family                                |     | Notification Settings                                                                                                    |
|---------------------------------------|-----|----------------------------------------------------------------------------------------------------|
| Messages                              | >   | Check each notification that you want to receive. Unchecking the box will                                                                             |
| Household Information                 | >   | stop the notification. A notification is deleted after 30 days.                                                                                       |
| Family Members                        | >   | Parents - Settings changes will apply to all students in the household and<br>affect only your parent notifications. Students make their own settings |
| Calendar                              | >   | changes to affect their own notifications.                                                                                                    |
| User Account                          |     | Students - Your settings changes will apply to your notifications only.                                                                               |
| Contact Preferences                   | >   | Attendance (Notifies you when there is an absence or tardy)                                                                                           |
| Access Log                            | >   | Grade Changes (Notifies you when a grade is changed)                                                                                                  |
| Notification Settings                 |     | Assignment Scores (Notifies you when an assignment is scored)                                                                                         |
|                                       |     |                                                                                                    |
| Campus Backpack                       |     | Save                                                                                                    |
| Robert Frost Middle Scho              | loo |                                                                                                    |
| John F Kennedy<br>Intermediate School |     |                                                                                                    |

# Notification Settings

The notifications tab allows a parent/guardian to indicate the types of notifications they receive. For example they can choose to only be notified about grades. The following options are available under this tab:

- Attendance
- Grades
- Assessments

# **Campus Backpack**

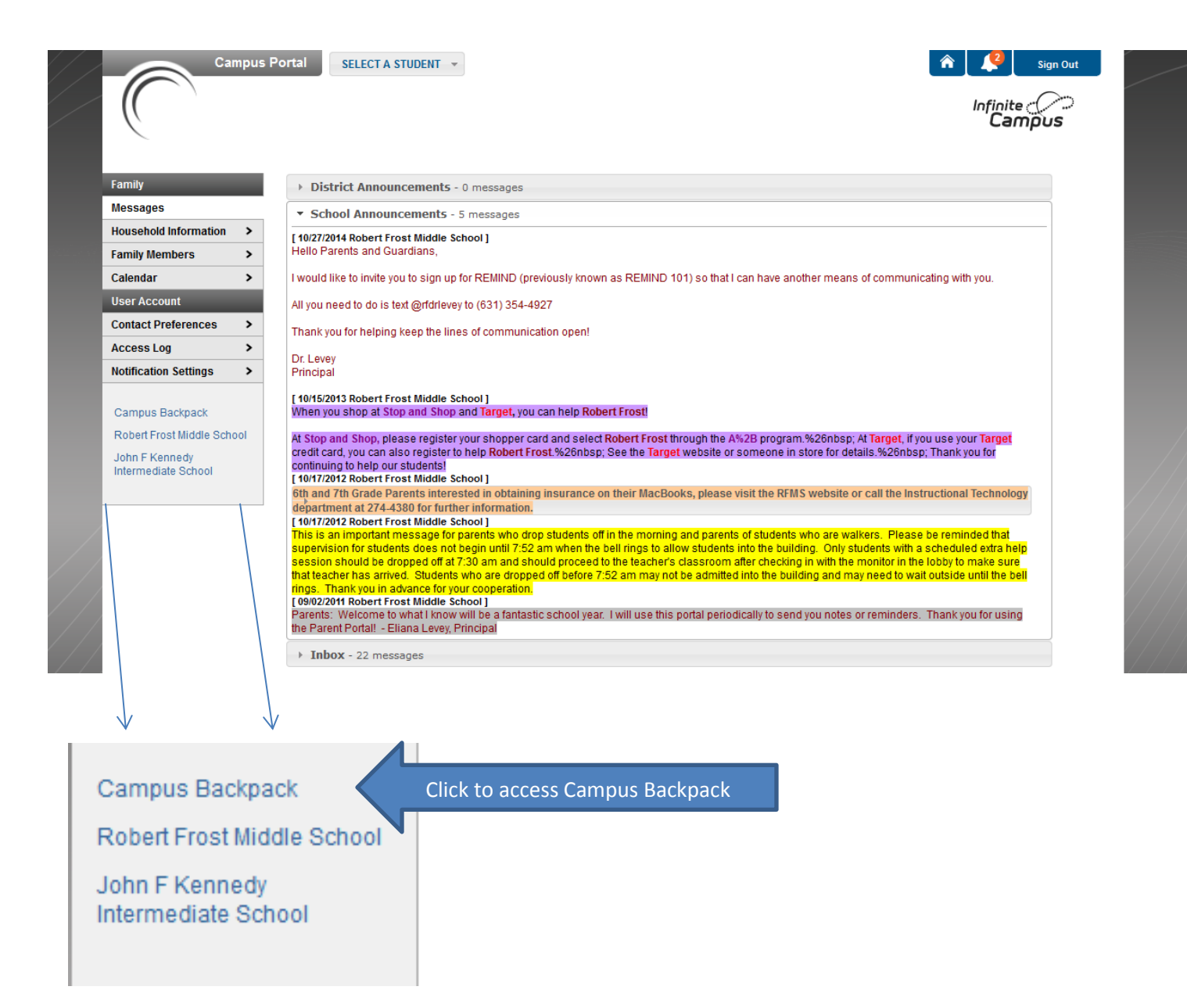

#### What is Campus Backpack?

This is a section within parent portal which allows parents to view a child's report cards, and progress reports. The report opens as a pdf and can then be reviewed and/or saved by the parent/guardian.

| Student Name | Document Name                              | Published Date        | View |  |
|--------------|--------------------------------------------|-----------------------|------|--|
|              | 2013-2014 Elementary Report                | Sep 17, 2014 11:35 AM | ≽    |  |
|              | 2014-2015 Elementary Report                | Jun 25, 2015 11:35 AM | ≽    |  |
|              | 2013-2014 Elementary Report                | Sep 17, 2014 11:35 AM | ≽    |  |
|              | 2014-2015 Grade 6 RF Qtr 4 Report Card     | Jul 17, 2015 6:06 PM  | ≽    |  |
|              | 2015-2016 Grade 7 RF Qtr 1 Progress Report | Oct 28, 2015 5:32 PM  | ≽    |  |
|              | 2013-2014 Elementary Report                | Sep 17, 2014 11:34 AM | ≽    |  |
|              | 2014-2015 Elementary Report                | Jun 25, 2015 11:37 AM | ≽    |  |

Click the Adobe icon to view/download available reports

#### How does it work?

- Click on the campus backpack link in parent portal
- The screen shown above will appear
- Click on the Adobe icon  $\stackrel{\frown}{
  ightarrow}$  for the available report you would like to view.
- The report will open a separate window